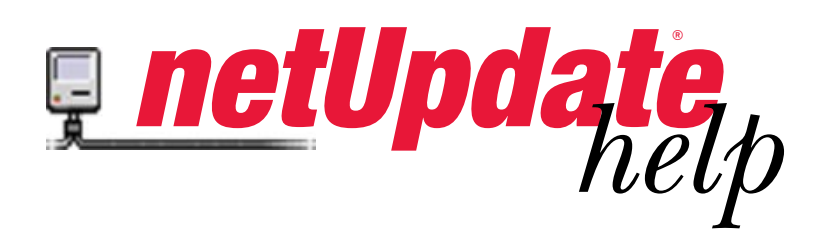

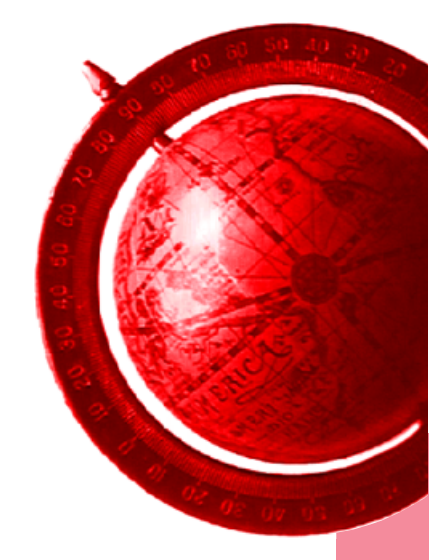

## Introduction what is it?

The netUpdate package consisting of 3 cooperating programs (netUpdate\_master, netUpdate\_client, and netUpdate\_daemon) brings other software packages in the local area network (LAN) up-todate by a mouse click. After the start netUpdate runs over 10 steps to analyze, download, distribute, and install new files in the LAN. This allows for an on-demand update and ensures to always run the most recent versions of all programs being under the surveillance of netUpdate. The source of the new files is either a CD-ROM or dedicated servers in the Internet. Since security is of major concern these days, several safe guards on various levels have been built into netUpdate to ensure protection towards potential intrusions.

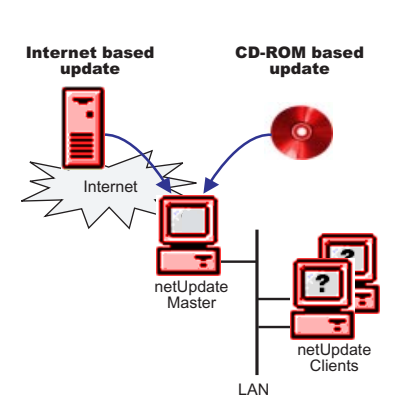

# How to start netUpdate

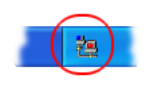

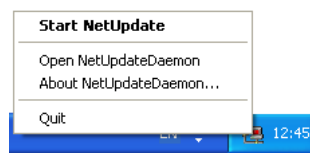

If the primary installation was done correctly, then a small icon in the tray container (right bottom corner) signals the readiness of the netUpdate package, that is all netUpdate\_daemons are standby. To start the update process one either double click onto the icon or right click the icon and select "*Start NetUpdate*".

If for any reasons the icon in the tray is not shown then choose "*Programs*>*netUpdate*> *netUpdateDaemon*" from the desktop menu to start the daemon. Thereafter proceed as described above. Please note that (under normal conditions) the executable netUpdate\_daemon.exe should be started upon system start by placing an alias into the start-up folder (this is initially done by the installer).

# 10 steps to an up-to-date system

Once the *netUpdate* process is triggered the first of a maximum of 10 windows will be shown (see figure on next page). Window 1 is the main switchboard for controlling the update process, the remaining windows serve mainly as an information and progress source.

A click onto the left upper icon of each window reveals 3 utility menus, namely

| Show log | opens a separate window with a log trace of what is going on. In the case of a severe error, the log window is opened automatically to reflect the error state. |
|----------|----------------------------------------------------------------------------------------------------|
| Help     | opens a PDF file with this help text.                                                                                                    |
| About    | gives some information about the program.                                                                                                    |

| _  |                       |           |
|----|-----------------------|-----------|
| ş. | Analyzing phase - pag | e 1 of 10 |
| 8  | Restore               |           |
|    | Move                  |           |
|    | Size                  |           |
| -  | Minimize              |           |
|    | Maximize              |           |
| ×  | Close                 | Alt+F4    |
|    | Show log              |           |
|    | Help                  |           |
| _  | About NetUpdateMaster |           |

\_

| Window 1 of 10: Start                                                                                                    | 💂 Welcome to the NetUpdate - page 1 of 10                                                                                                    |                                                                                                    |
|----------------------------------------------------------------------------------------------------|----------------------------------------------------------------------------------------------------|----------------------------------------------------------------------------------------------------|
| In this first window all active netUpdate hosts are<br>displayed. If one of the hosts is not reachable the<br>a red cross is shown left to the name. Under these<br>circumstances check out that host and possibly<br>start it then press the "Refresh" button to update<br>the host list. While not mandatory one should al-<br>ways upgrade all hosts! If the "next" button is<br>clicked while there are still hosts missing an ap-<br>propriate message is displayed. After conforming<br>that message the missing hosts are not consid-<br>ered as updatedable in the current run.<br>If selected, netUpdate shows the log<br>window. The log window can be display by<br>using the menu list as well.<br>If selected, netUpdate does proceed to the<br>next window automatically<br>If selected, netUpdate read all information<br>from a CD. You are asked to select then | Welcome to the NetUpdate - page 1 of 10                                                                                                    | Displays the number of "products"<br>known to the netUpdate package.<br>These products are all updateable<br>by netUpdate.<br>Press the "clear" button to forcefully<br>empty the local netUpdate cache.<br>This is seldom needed.<br>Press the "refresh" button to update<br>the list of hosts<br>Press the "next" button to proceed<br>one step or "quit" to exit netUpdate |
| <sup>a</sup> netUpdate.html file on the CD root.                                                                                                    |                                                                                                    |                                                                                                    |
| Note that the window message shown to the right is<br>the netUpdate master are available . If pressing the<br>to the next step. Clicking onto the "No" button resun<br>host "Refresh" (see above).                                                                                                    | popping up if not all hosts known to<br>"OK" button the netUpdate proceeds<br>nes at window 1 allowing for a further                                                                                                    | ot respond! Make sure that all computers are switched on.         'es         No                                                                                                    |
| Window 2 of 10: Synchronize                                                                                                    | 👙 Synchronize the product information - page 2 of 10                                                                                                    |                                                                                                    |
| In this second window all products of all attached<br>clients (hosts) are synchronized regarding the<br>known products                                                                                                    | <b><u>petUpdate</u></b><br><b>Synchronize the product information</b><br>Synchronization of the product definition files of all clients with the master.                                                                                                    |                                                                                                    |
| List shows all active hosts and their status<br>regarding the status of the products<br>synchronization                                                                                                    | Computer Status ✓ WINMED ready for next step                                                                                                    |                                                                                                    |
| The bar shows the process within the current task. If the task is finished there is a notice "all done" displayed above.                                                                                                    | all done                                                                                                    | Press the "next" button to proceed<br>one step or "quit" to exit netUpdate                                                                                                    |
| Window 3 of 10: Data collector<br>In window 3 the actual update information are<br>collected from the update source (CD or Internet<br>site).                                                                                                    | Download of the update information - page 3 of 10                                                                                                    |                                                                                                    |
| Shows the status of the information<br>gathered for that product. An OK mark<br>means download successful. A red cross<br>mark means unsuccessful download or an<br>error occurred. The status field will then<br>show an error reason, the log window will<br>automatically pop up and a contact window<br>will appear (see below). Products with a<br>red cross mark will be discarded in all<br>following steps.                                                                                                    | Product     Status     ready for next step     AdugValidator     Load XML error     Load XML error     Load XML error     VabValidator     ready for next step     MDInvoiceRequestManager     ready for next step     MDInvoiceResponseManager     ready for next step     MDInvoiceResponseManager     ready for next step     MolnvoiceResponseManager     ready for next step     MolnvoiceResponseManager     MolnvoiceResponseManager     Manager     MolnvoiceResponseManager     MolnvoiceResponseManager     MolnvoiceRespo | Displays minimal contact information<br>about a product (company, phone,<br>website, email)                                                                                                    |

2

### Talkback quality agent

If there are any errors/problems in collecting the necessary update information for a product then the "talkback quality agent" window is shown. Please fill in your phone and/or email address and click onto the "send" button. By doing so dumb information, error codes, and program stack data about the running netUpdate software is propagated back to the software maintainer (TMR AG) and if necessary the product maintainer. This talkback agent serves as an improvement utility for the netUpdate package.

Please note that we do under no circumstances collecting private information from your host nor do we save any of your personal contact information. It is solemnly used for having a contact possibility should there be any need to do so.

| xmlSchemaAlert (GetUpdFi                                                 | lesPage.cpp on #1246) 🛛 🛛 🔀                                            |
|--------------------------------------------------------------------------|------------------------------------------------------------------------|
| A fatal error occurre                                                    | ed.                                                                    |
| To improve the quality of the netU<br>the error information to the netUp | Ipdate please fill in the contact information and send<br>date center? |
| Thank you for your cooperation.                                          |                                                                        |
| Phone                                                                    | 061 956 99 00                                                          |
| Mail                                                                     | my@mail.ch                                                             |
|                                                                          | Cancel Send                                                            |

| Window 4 of 10: Analyze                                                                                                    | 💂 Analyzing phase - page 4 of 10                                                                                                    |                                                                                                    |                                                                                                    |
|----------------------------------------------------------------------------------------------------|----------------------------------------------------------------------------------------------------|----------------------------------------------------------------------------------------------------|----------------------------------------------------------------------------------------------------|
| Since all information about possible updates of a product are downloaded, the individual files per product that need an update are analyzed in this | <u>p netUpa</u>                                                                                                    | late                                                                                                    |                                                                                                    |
| step.                                                                                                    | Analyzing phase<br>Analyzing for each computer which files need                                                                                         | d an update.                                                                                                    |                                                                                                    |
|                                                                                                    | Product     F     reduct     retUpdate     drugValidator     dugValidator     MDInvoiceRequestManager     MDInvoiceResponseManager     TUPAG Switzedand | Required files           100 MB (D files)           100 MB (D files)           100 MB (D files)           100 MB (D files)           100 MB (D files)           100 MB (D files) | The number of required files and<br>resulting MBytes that need an<br>update are displayed per product |
| Displays minimal contact information<br>about a product (company, phone,<br>website, email)                                                         | all done                                                                                                    |                                                                                                    |                                                                                                    |
|                                                                                                    | < Back N                                                                                                    | ext > Quit                                                                                                    | Press the "next" button to proceed<br>one step or "quit" to exit netUpdate                            |

💂 Select products to update - page 5 of 10

#### Window 5 of 10: Update selection

In window 5 all needed updates per product are shown again together with the possibility to defer the update by deselect the checkbox.

Please note that certain products can not be deselected independently as these modules have a dependency to other products (such a product can only be updated together with the "main" product)

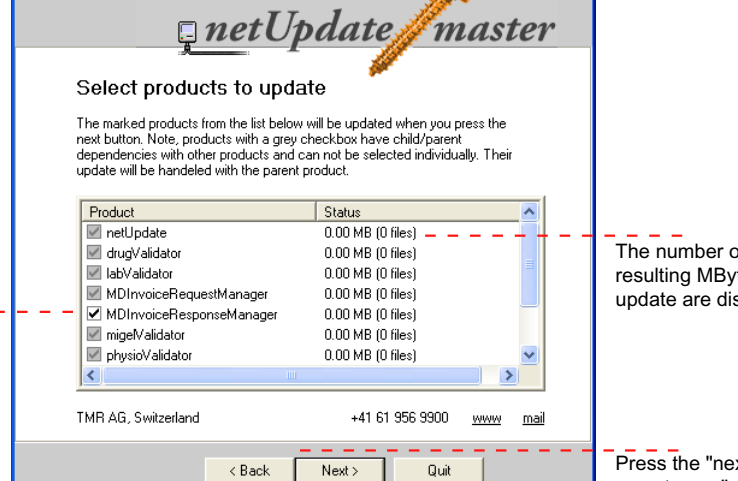

The number of required files and resulting MBytes that need an update are displayed per product

Press the "next" button to proceed one step or "quit" to exit netUpdate

### Window 6 of 10: Download

Only products without child/parent

dependencies can be deselected

In step 6 all necessary files are downloaded.

Please note that the last window (cf. window 10) is shown directly if there are no files that need an update.

Please note as well that all data is held in the local cache once step 6 has finished. No further Internet access is needed thereafter.

| Jownload phase - page 6 of 10          |                                            |               |                                                                  |
|----------------------------------------|--------------------------------------------|---------------|------------------------------------------------------------------|
| <u>a</u> netU                          | pdate/ma                                   | ster          |                                                                  |
| Download phase                         | <i>w</i>                                   |               |                                                                  |
| Downloading the necessary files for th | ne installation                            |               |                                                                  |
| Product<br>MDInvoiceRequestManager     | Remaining to download<br>0.00 MB (0 files) |               | Displays the progress by showing the remaining files to download |
| TMR AG, Switzerland                    | +41 61 956 9900 ww                         | <u>w mail</u> |                                                                  |
| J                                      |                                            | _             |                                                                  |
| < Back                                 | Next> Quit                                 |               | Press the "next" button to proceed                               |

Press the "next" button to proceed one step or "quit" to exit netUpdate

| Window 7 of 10: Collection handler                                                                                                    | 🚔 Collection processing phase - page 7 of 10                                                                                                    | 3                                                                          |
|----------------------------------------------------------------------------------------------------|----------------------------------------------------------------------------------------------------|----------------------------------------------------------------------------|
| Window 7 starts the collection processing. Col-<br>lections are a feature of the netUpdate package<br>to update large amounts of data e.g. databases<br>by incremental updates in order to save time and<br>network bandwidth. | <b><i>petUpdate</i></b><br>Collection processing phase                                                                                            |                                                                            |
| Please note that such an incremental update might need some time to finish!                                                                                                    | Launching the collection handlers on all computers. A collection handler<br>installs incremental database updates this process might take a while |                                                                            |
|                                                                                                    | Product Remaining collections<br>✓ MDInvoiceRequestManager 0                                                                                      | Displays the progress by showing the remaining collections to process      |
|                                                                                                    | TMR AG, Switzerland +41 61 956 9900 <u>www mail</u><br>all done                                                                                   |                                                                            |
|                                                                                                    | <back next=""> Quit</back>                                                                                                    | Press the "next" button to proceed<br>one step or "quit" to exit netUpdate |

### Window 8 of 10: Installation

Eventually step 8 covers the actual installation of the downloaded files on all attached client hosts.

| 😫 Installation phase - page 8 of 10                 |                                                                            |
|-----------------------------------------------------|----------------------------------------------------------------------------|
| <u>net</u> Update master                            |                                                                            |
| Installation phase                                  |                                                                            |
| Installing the downloaded files on all computers.   |                                                                            |
|                                                     |                                                                            |
| Product Remaining files to install                  |                                                                            |
| ✓ MDInvoiceRequestManager 0                         | Displays the progress by showing                                           |
|                                                     | the remaining files to install                                             |
|                                                     |                                                                            |
| TMR AG, Switzerland +41 61 956 9900 <u>www mail</u> |                                                                            |
| all done                                            |                                                                            |
|                                                     |                                                                            |
| < Back Next > Quit                                  | Press the "next" button to proceed<br>one step or "quit" to exit netUpdate |

### Window 9 of 10: Postprocessing

After installing all necessary files on the clients the requested post processor handlers are started on the clients. An optional post processor allows to finish an upgrade by e.g. make registry entries or the like.

Please note that such an post processor might need some time to finish!

| ost processing - page 9 of 10                        |                                     |        |                                                                               |
|------------------------------------------------------|-------------------------------------|--------|-------------------------------------------------------------------------------|
| <u> net</u> U                                        | pdate                               | ster   |                                                                               |
| Post processing                                      | <b>*</b>                            |        |                                                                               |
| Launching the post process handlers<br>take a while. | on all computers this process might |        |                                                                               |
| Product                                              | Remaining post processors           |        |                                                                               |
|                                                      |                                     |        | Displays the progress by showing<br>the remaining post processors to<br>start |
| TMR AG, Switzerland                                  | +41 61 956 9900 ww                  | w mail |                                                                               |
| all done                                             |                                     |        |                                                                               |
|                                                      |                                     |        |                                                                               |
| < Back                                               | Next > Quit                         |        | Press the "next" button to proceed<br>one step or "quit" to exit netUpdate    |

4

| _ | _ | 5 |
|---|---|---|
|   |   |   |

| In this last window some clean up is performed<br>like deleting temporary files. Then each client host<br>signals back to the netUpdate master if it does<br>need a restart to finalized the installation.<br>If the checkbox is selected than that host needs<br>an restart. One can manually postpone the re-<br>start by deselecting the checkbox. But keep in<br>mind that the installation is not finished if you do |
|----------------------------------------------------------------------------------------------------|
| so! The installation might even be in an interme-<br>diate undefined state regarding the correct behav-<br>ior of a product.                                                                                                    |
| List of all upgraded hosts. If a host needs a restart then the checkbox is selected NetUpdate completed successfully!                                                                                                    |

#### A special situation occurs if the netUpdate package needs an update as well!

Under this condition from window 5 on only the netUpdate product is considered and processed. All other products are discarded. When reaching the end of step 10 the message window shown to the left are displayed the inform you about that situation.

After a possible restart you should run the netUpdate again to upgrade the remaining installed products. Since the netUpdate product is already up-to-date possible new features are then available.

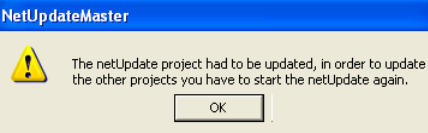

## **Operating** system requirements

- Update CD-ROM or Internet access (ADLS/256k is recommended)
- Windows 2000/XP or higher
- Ethernet card on each client either LAN or W-LAN based
- TCP/IP protocol and NetBIOS over TCP/IP enabled
- For a standalone Laptop without access to an Ethernet "LAN NWLink IPX/SPX/NetBIOS compatible transport protocol" must be installed (cf. www.microsoft.com)

TMR AG - Triangle Micro Research Ribigasse 3-5 CH-4434 H Istein

netUpdate is a registered trademark of TMRAG - Triangle Micro Research. All other product names and/or device names are registered trade marks of their legal owners. From the absence of trade mark " and " it cannot be concluded that the name/designation is a free brand. Permission to use, and distribute this help documentation and its accompanying data files for any purpose and without fee is hereby granted in perpetuity.

Permission to use, and distribute this help documentation and its accompanying data files for any purpose and without fee is hereby granted in perpetuity, provided that the above copyright notice and this paragraph appear in all copies and this file is not altered. The copyright holders make no representation about the suitability of the application or this documentation for any purpose. It is provided "as is" without expressed or implied warranty.

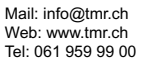